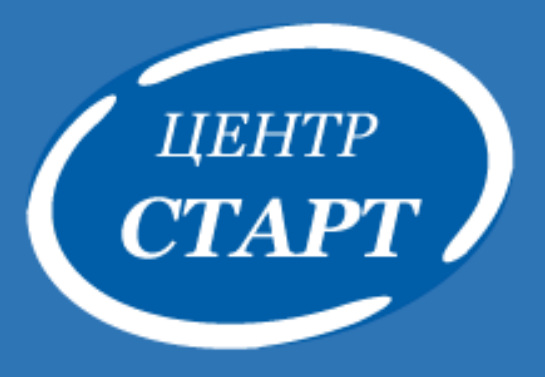

# Приемная кампания 2022-2023 по зачислению детей в 1 класс

#### Приемная кампания 2022-2023 по зачислению детей в 1 класс ЭТАПЫ

1

2

3

4

5

Актуализация данных в карточках организации (АИС «Сетевой город. Образование» и «Е-услуги. Образование»)

Создание классов в АИС

«Е-услуги. Образование»

Регистрация заявлений в АИС «Е-услуги. Образование»

Формирование 2022-2023 учебного года

в АИС «Сетевой город. Образование»: создание 1-ых классов

Создание документов Зачисление в школу

в АИС «Сетевой город. Образование»

Приемная кампания 2021-2022 по зачислению детей в 1 класс 1. Актуализация данных в карточках организации (АИС «Сетевой город. Образование» и «Е-услуги. Образование»)

#### 1. Актуализация данных в карточке ОО АИС «Сетевой город. Образование» (ОО):

| Управление Планирование Обучени      | IE                                                       |                                                                                                    |
|--------------------------------------|----------------------------------------------------------|----------------------------------------------------------------------------------------------------|
| Сведения о школе                     | Карточка образовательной                                 | организации                                                                                           |
| Карточка ОО                          | Сохранить С Восстановить                                 | 🔒 Лицензии, аккредитация Журнал изменени                                                              |
| Дополнительные услуги                | сновная информация                                       | ^                                                                                                    |
| Регион. настройки<br>Настройки школы | Вид организационно-правовой<br>формы ОО                  | Муниципальная образовательная организация                                                             |
|                                      | Правовой статус согласно ФЗ № 83                         | Бюджетная организация                                                                                 |
|                                      | Тип ОО                                                   | Общеобразовательная                                                                                   |
|                                      | Вид общеобразовательной                                  | школа                                                                                                 |
| Меняет муниципальный админ.          | Малокомплектная ОО                                       | не является малокомплектной                                                                           |
| по официальному письму               | Краткое наименование ОО >                                | МБОУ гимназия №582                                                                                    |
|                                      | Полное наименование ОО                                   | Муниципальное автономное общеобразовательное учреждение муниципального образования город Краснодар ги |
| Меняет сама организация              | Дополнительное наименование (на<br>момент реорганизации) | -                                                                                                    |

Приемная кампания 2021-2022 по зачислению детей в 1 класс 1. Актуализация данных в карточках организации (АИС «Сетевой город. Образование» и «Е-услуги. Образование»)

#### 1. Актуализация данных в карточке АИС «Е-услуги. Образование»:

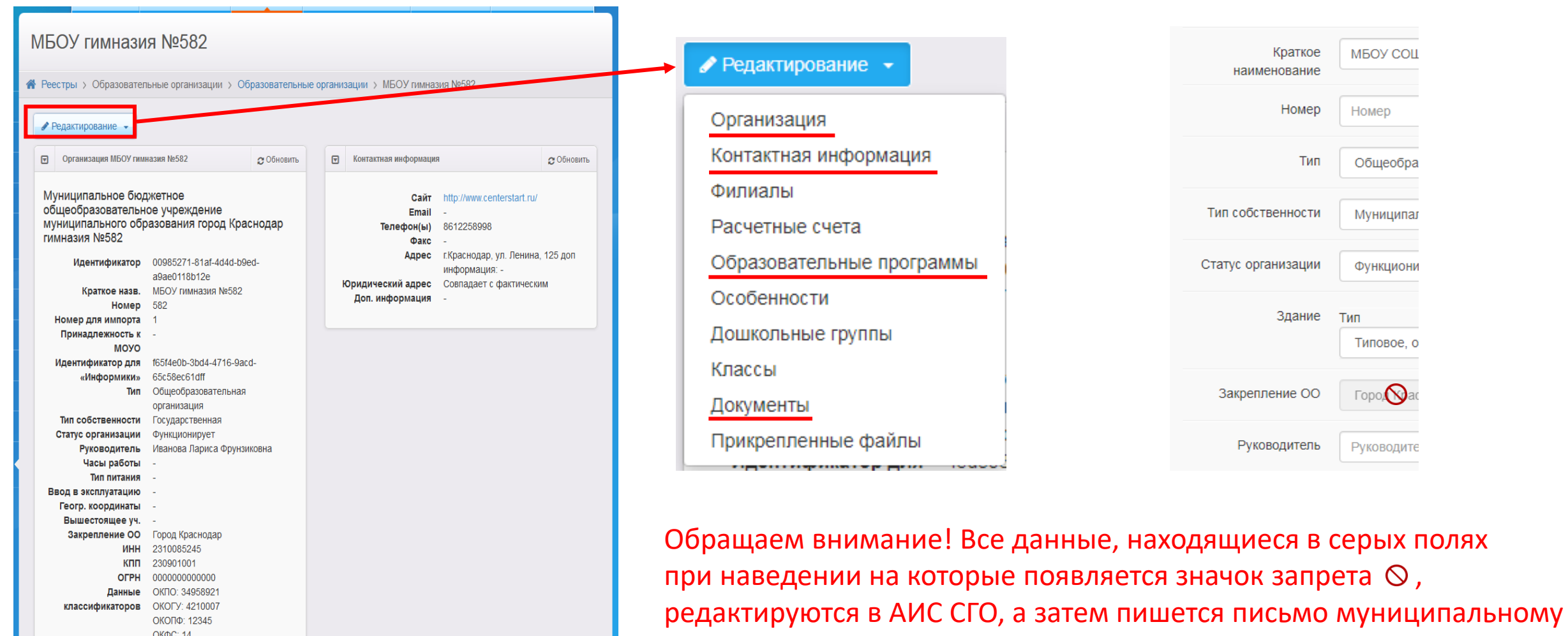

администратору с просьбой актуализации данных.

Создание 1-ых классов 2022-2023 учебного года в АИС «Е-услуги. Образование» (ОО): Карточка ОО – Редактирование – Классы – добавить 2022-2023 учебный год – добавить 1-ые классы с указанием программы обучения – отправить на утверждение.

Утверждение 1-ых классов 2022-2023 учебного года в АИС «Е-услуги. Образование» (муниципальный администратор)

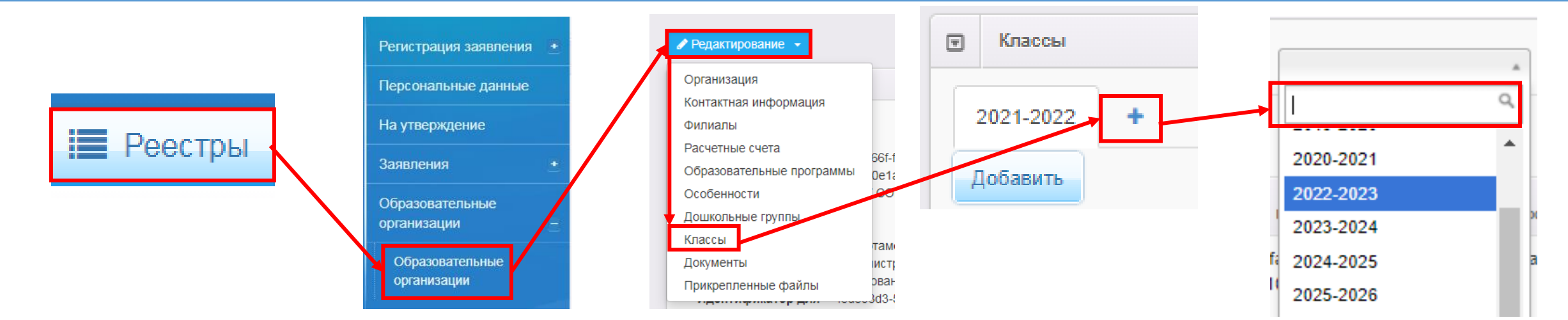

Приемная кампания 2022-2023 по зачислению детей в 1 класс 2. Создание классов в АИС«Е-услуги. Образование»

#### При редактировании наполняемости классов необходимо обращать внимание: При изменении «максимальной наполняемости» необходимо так же изменять кол-во «свободных вакансий»

| V  | Создание/редактирова | іние класса                             | 🕃 Обновить |
|----|----------------------|-----------------------------------------|------------|
|    | Параллель            | 1 •                                     |            |
|    | Литера\Название      | A                                       |            |
|    | Профиль              | Общеобразовательный 🔹                   |            |
| C  | вободные вакансии    | 30                                      |            |
| Ma | акс. наполняемость   | 30                                      |            |
|    | Программа            | Программа начального общего образования |            |
|    |                      | Отправить на утверждение Назад          |            |

При внесении (на уровне ОО) информации в карточку ОО, в том числе и добавлении классов появляется окно Внимание: Кнопка *Продолжить* не сохраняет все ранее внесенные изменения, кнопка *Изменить* дополняет запрос на утверждение:

ВНИМАНИЕ! Существуют неутвержденные запросы на изменение по этой организации. Утвержден может быть только один запрос. Вы уверены, что хотите создать новый запрос на изменение?

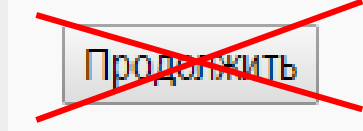

| Дата и время | Ответственный | Изменение                                                                 | Действие                                       |
|--------------|---------------|---------------------------------------------------------------------------|------------------------------------------------|
|              |               | Ввод в эксплуатацию:<br>Новое значение: 10.10.2015 5:00:00<br>Тип здания: | <ul> <li>изменить</li> <li>отменить</li> </ul> |

Приемная кампания 2022-2023 по зачислению детей в 1 класс 3. Регистрация заявлений в АИС «Е-услуги. Образование»

#### Реестры – Регистрация заявлений в ООО (обратить внимание)

| 1. Гражданство:     |              |                 |
|---------------------|--------------|-----------------|
| Гражданство* Россия |              | Добавить        |
|                     | Гражданство* | Россия Добавить |
|                     | Россия       |                 |

#### 2. Согласие на обработку персональных данных:

| 🗹 * Заявителем дано согласие на обработи | ку персональных данных 🔒 |
|------------------------------------------|--------------------------|
|                                          | Назад▶ Далее             |

Приемная кампания 2022-2032 по зачислению детей в 1 класс 3. Регистрация заявлений в АИС «Е-услуги. Образование»

#### Реестры – Регистрация заявлений в ООО (обратить внимание)

| 3. Заявление на перевод: | 🔲 Заявление на перевод |  |
|--------------------------|------------------------|--|
|                          |                        |  |

| 4. Пре | дп | очитаемые           | параметры комплектования    |   |  |  |  |
|--------|----|---------------------|-----------------------------|---|--|--|--|
|        | V  | Предпочитаемые пара | ие параметры комплектования |   |  |  |  |
|        |    | Учебный год         | 2022 – 2023                 | ~ |  |  |  |
|        |    | Параллель           | 1                           | ~ |  |  |  |
|        |    | Профиль             | Не выбрано                  | ~ |  |  |  |

#### Приемная кампания 2022-2023 по зачислению детей в 1 класс 3. Регистрация заявлений в АИС «Е-услуги. Образование»

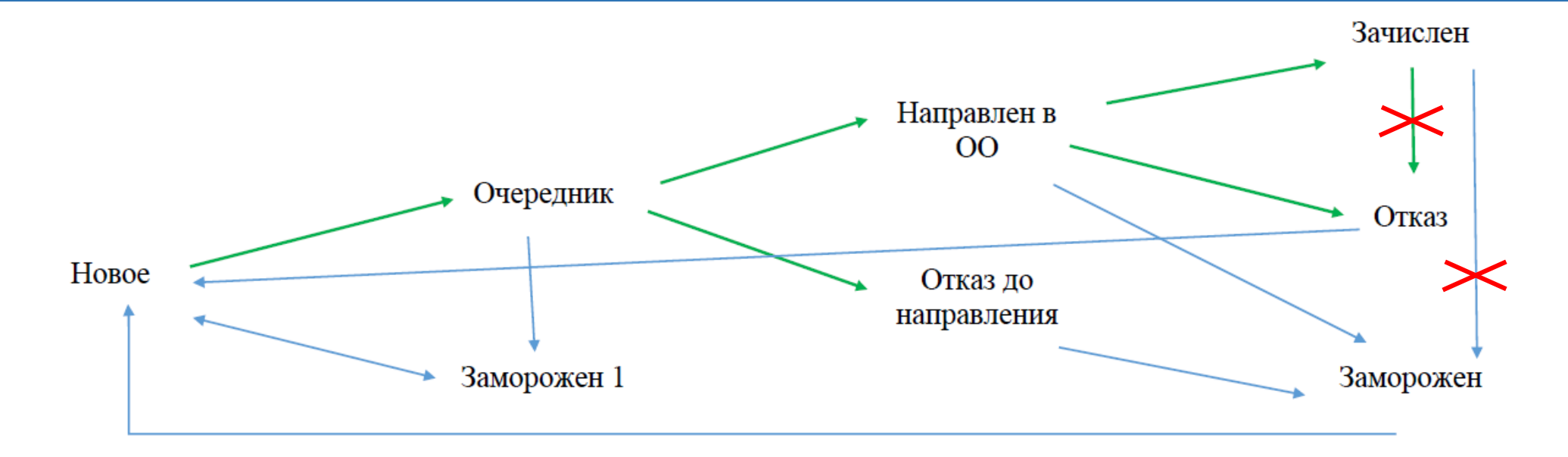

Новое – Очередник: заявление переводится при предоставлении оригиналов документов.

**Очередник** – **Направлен в ОО**: происходит в процессе комплектования классов, ребенок отражается в Распределенных из очереди АИС СГО.

**Очередник** – **Отказ до направления**: переводится на основании письменного отказа заявителя или по иным причинам, в том числе если на данного ребенка регистрируется заявление в другой/ую ОО.

Направлен в OO – Зачислен: изменение статусов происходит автоматически одновременно с созданием документа зачисления в школу в АИС СГО.

Направлен в ОО – Отказ: изменяется в случае письменного отказа заявителя или по иным причинам.

Направлен в ОО – Заморожен: нужен для того, чтобы через Новое восстановить в очереди, на случай, если ошиблись и направили не того ребенка.

Отказ – Новое: нужен для того, чтобы через Новое восстановить в очереди, на случай, если ошибочно отказали.

Заморожен – Новое: нужен для того, чтобы через Новое восстановить в очереди, на случай, если ошиблись и направили не того ребенка.

Приемная кампания 2022-2023 по зачислению детей в 1 класс 3. Регистрация заявлений в АИС «Е-услуги. Образование»

Если заявление не переводится из статуса Новое в статус Очередник:

- 1. Проверить корректность заполнения данных ребенка и заявителя
  - серия и номер св. о рождении
  - паспорт (иной документ) заявителя
- 2. Организации необходимо связаться с муниципальным администратором

Приемная кампания 2022-2023 по зачислению детей в 1 класс 4. Формирование 2022-2023 учебного года в АИС «Сетевой город. Образование»

Формирование нового учебного года в АИС «Сетевой город. Образование»

Создание 1-ых классов 2022-2023 учебного года

Приемная кампания 2022-2023 по зачислению детей в 1 класс 5. Создание документов Зачисление в школу в АИС «Сетевой город. Образование»

 Управление – Движение учащихся – Зачисление в школу – реквизиты документа – Распределенные из очереди;

| 🖨 Движение учащи                       | ихся / Создание доку      | умента о движении |
|----------------------------------------|---------------------------|-------------------|
| С Восстановить 🖸 До                    | обавить учеников в приказ |                   |
| Документ                               |                           | ^                 |
| Учебный год                            | 2021-2022                 |                   |
| Тип документа                          | Зачисление в школу        | •                 |
| Подтип документа                       | Все зачисленные           | •                 |
| № документа                            |                           |                   |
| Дата документа                         | 01.09.19                  | <b></b>           |
| Дата<br>распорядительного<br>документа |                           |                   |

Перевод в статус «Зачислен» в АИС «Е-услуги. Образование» автоматический после создания приказа о зачислении в АИС «Сетевой город. Образование»

#### Приемная кампания 2022-2023 по зачислению детей в 1 класс Работа с реестром заявлений

| Регистрация заявления 🛨 |                 |                              |                                  |                                  |                       |                       |                       |
|-------------------------|-----------------|------------------------------|----------------------------------|----------------------------------|-----------------------|-----------------------|-----------------------|
| Персональные данные     |                 |                              |                                  |                                  |                       |                       |                       |
| На утверждение          | _ Г             | Статус                       | Статус Новое                     | Статус Новое                     | Статус Новое          | Статус Новое          | Статус Новое          |
| Заявления –             | L               |                              |                                  |                                  |                       |                       |                       |
| Зарегистрированные      | r               | Учебный год                  | Учебный год 2022/2023            | Учебный год 2022/2023            | Учебный год 2022/2023 | Учебный год 2022/2023 | Учебный год 2022/2023 |
| Дети                    | L               |                              |                                  |                                  |                       |                       |                       |
| Школьники               | Выберите фильтр | Выберите фильтр Название фил | Выберите фильтр Название фильтра | Выберите фильтр Название фильтра | Выберите фильтра      | Выберите фильтра      | Выберите фильтра      |
| Образовательные         |                 |                              |                                  | Поликонит                        |                       |                       |                       |
| организации +           |                 |                              |                                  | Применить                        | Применить             | Применить             | Применить             |

## fias.nalog.ru

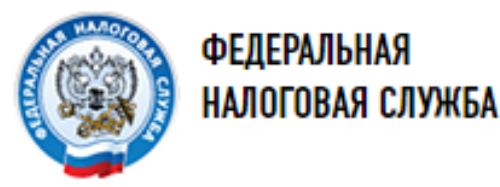

### ФЕДЕРАЛЬНАЯ ИНФОРМАЦИОННАЯ АДРЕСНАЯ СИСТЕМА

#### О ФИАС

ПОИСК

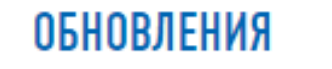

ВОПРОСЫ И ОТВЕТЫ

СТАТИСТИКА

ЗАЯВКА В ФИАС

ИНФОРМАЦИЯ О ЗАЯВКЕ

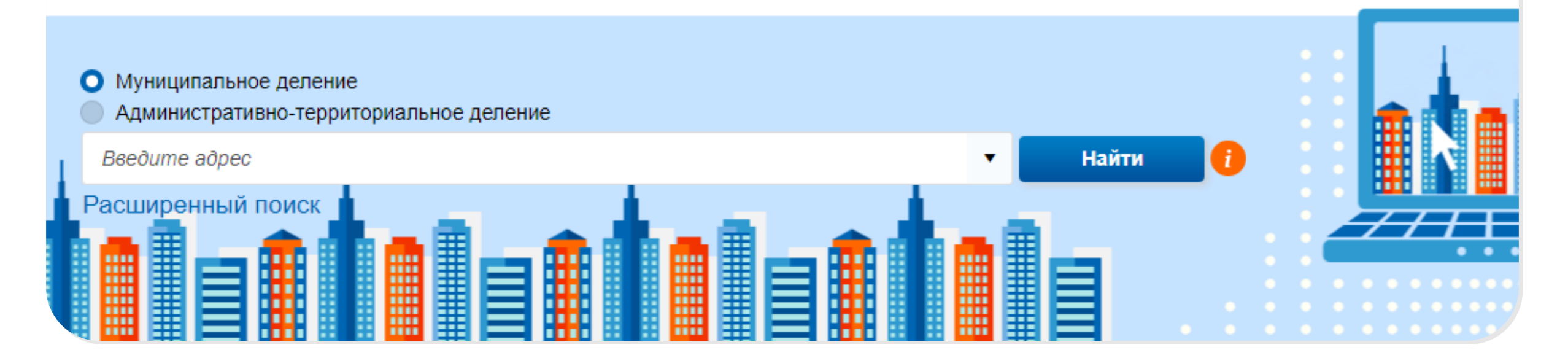

## Ошибка валидации

#### Ошибка выполнения запроса

Ошибка валидации. Поле: Oktmo. Вначение: 3701000. Ошибка: OKTMO не соответствует формату:

Ошибка выполнения запроса Ошибка вапидации. Попе Oktmo. Вначение: 3701000, Ошибка: ОКТМО не соответствует формату.

Ошибка получения настроек

Ошибка получения настроек

Ошибка получения настроек

Данное сообщение системы означает, что у организации не корректно указано значение ОКТМО. Обычно, при редактировании карточки организации, система выводит соответствующее сообщение красным шрифтом. Можно добавить незначащий ноль слева от номера и сохранить.

| Данные         | окпо                                            | OKOLA      | ΟΚΟΠΦ      |
|----------------|-------------------------------------------------|------------|------------|
| пассификаторов | 55941923                                        | 4210007    | 20903      |
|                | ОКФС                                            | ОКВЭД осн. | окато      |
|                | 14                                              | 85.11      | 3401369000 |
|                | октмо                                           |            |            |
|                | 3701000                                         |            |            |
|                | Поле должно содержать число<br>из 8 или 11 цифр |            |            |
|                |                                                 |            |            |
|                | Опуоликовано                                    |            |            |
|                | Тестовая ОО                                     |            |            |

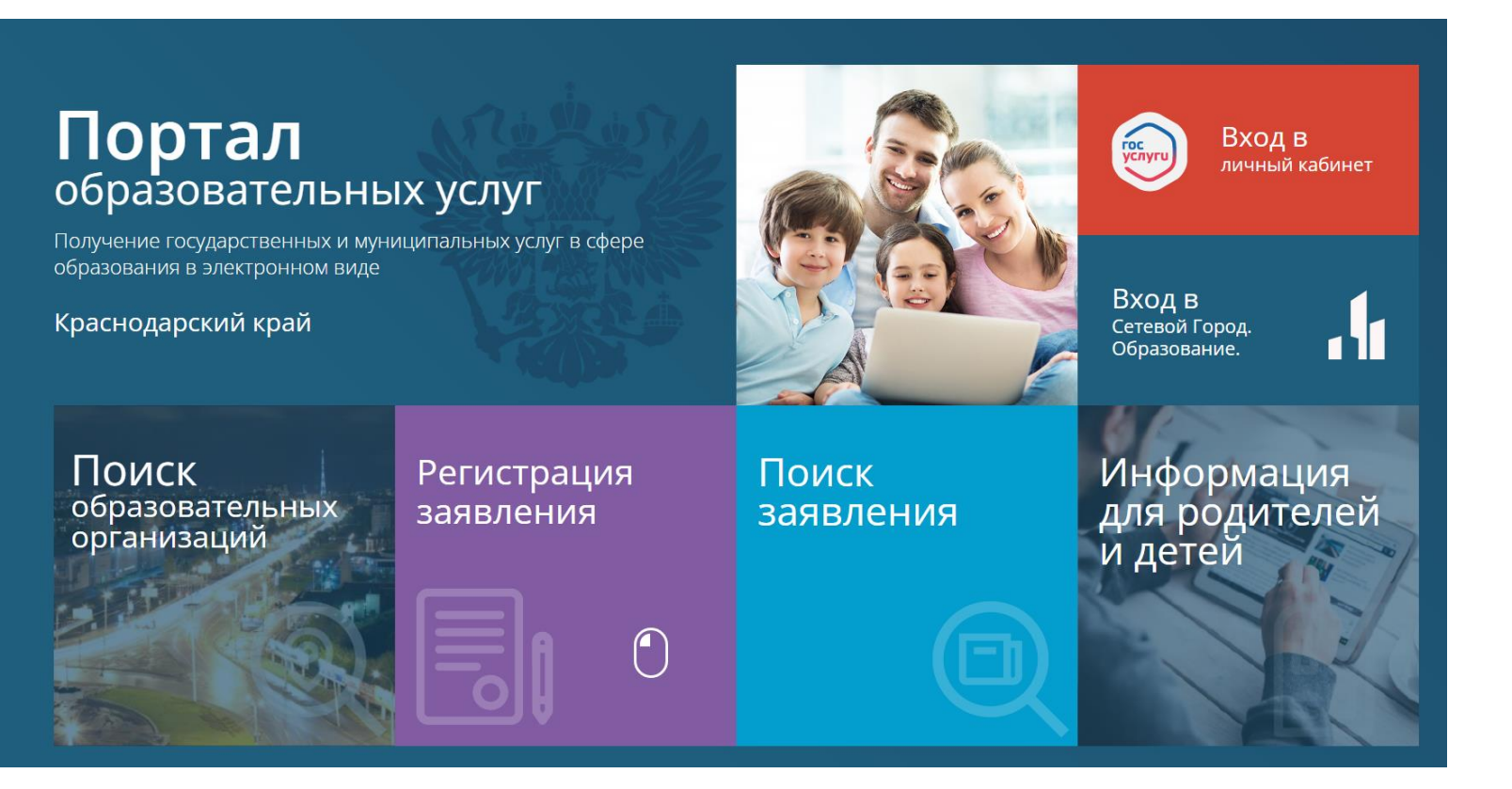

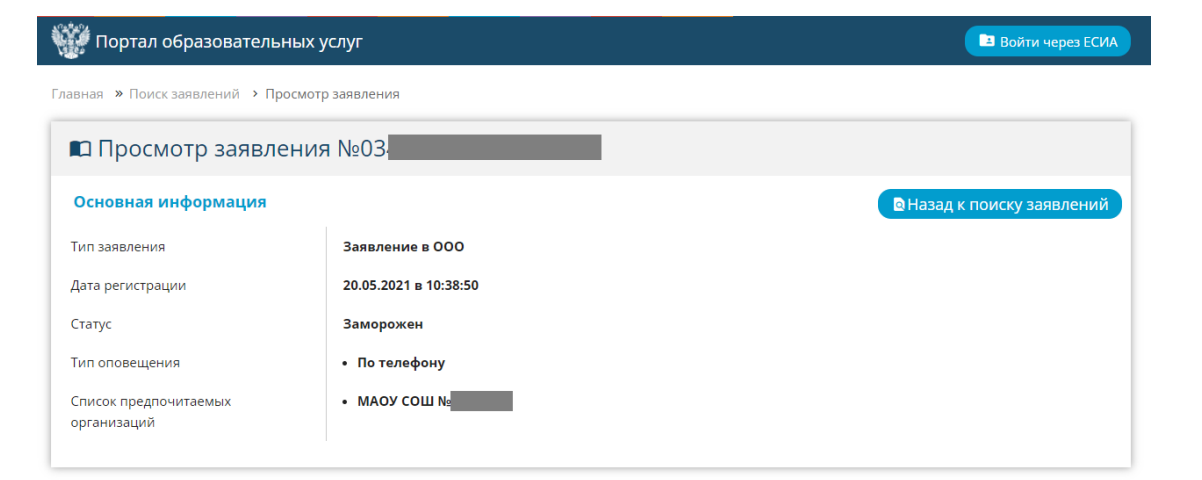

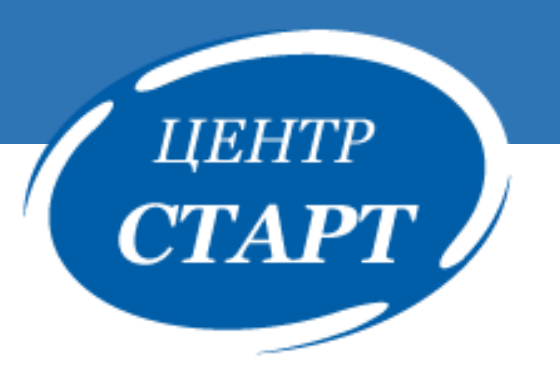

КОНТАКТЫ

# САЙТ:http://centerstart.ru/ЭЛ.ПОЧТА:centerstart@kubannet.ruТЕЛ.:8(861)255-84-46